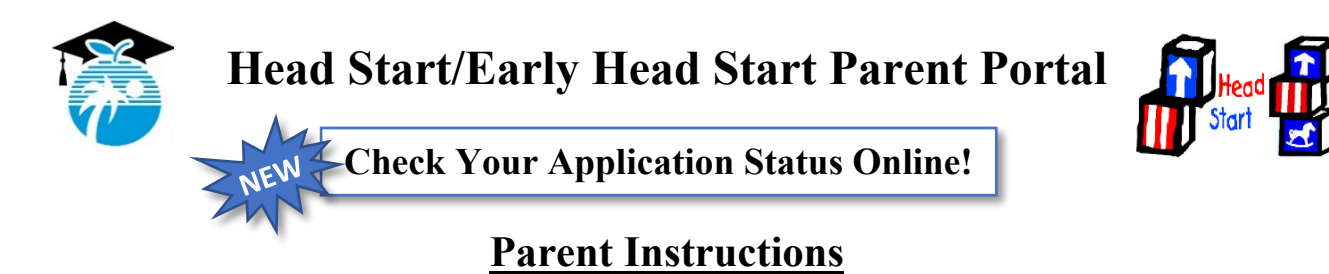

**Step 1.** To check the status of your application, visit our website at <u>www.browardschools.com/headstart-vpk</u> and click on **"Check Your Status."** You must complete an <u>in-person or telephone interview</u> in order to log into our system and check your status.

**Step 2.** Enter your email address and password to login. Your default password is your *Family ChildPlus ID* located at the top of your **"Parent Certification and Involvement Agreement"** form. If you would like to view the webpage in a *different* language, please click **"Select Language"** at the top of the page.

| Broward County Public Schools - Head Start/Early Head Sta     | art Online Portal Sample                                                                            |
|---------------------------------------------------------------|----------------------------------------------------------------------------------------------------|
| Translate / Traduci / Traduci                                 |                                                                                                    |
| BROWARD<br>County Public Schools                              |                                                                                                    |
| Welcome to the Broward County Public Schools (BCPS)           | , Head Start/Early Head Start Online Portal.                                                        |
| Head Start Login                                              |                                                                                                    |
| Enter your email address and password to login. Email Address | Parent Certification and Involvement Agreement<br>Lil Cocco Female DOB: 11/01/18 1y 2m CPID: 123456 |
| Password                                                      | THE SCHOOL BOARD OF BROWARD COUNTY, FLORIDA Head Start/Early Intervent                              |
| Sign In                                                       | □Larly Head Start 3 □Head Start 4<br>Family ChildPlus ID<br>123456                                  |

**Step 3.** Once you login, you will see the status of your child's application. If you need to update your contact information, please click "**Edit Contact Information**." To add a new child, click "**Add New Child**."

| Parent/Guardian Home                                                                                                    |        |                       |               |               |                    |           |                          |             |  |  |
|----------------------------------------------------------------------------------------------------|--------|-----------------------|---------------|---------------|--------------------|-----------|--------------------------|-------------|--|--|
| The Parent/Guardian Home page displays parent information and Head Start/Early Head Start Child/Children information. If you need assistance, please click here to contact our office.            |        |                       |               |               |                    |           |                          |             |  |  |
| Parent Application Checklist (new applicants) Parent Registration Checklist (accepted applicants)                                                                                                 |        |                       |               |               |                    |           |                          |             |  |  |
| Parent/Guardian Information                                                                                                    |        |                       |               |               |                    |           |                          |             |  |  |
| Please verify the parent information below. If you need to update your contact information, please click the edit button below.<br>Note: If you moved, you must upload new proof of address below |        |                       |               |               |                    |           |                          |             |  |  |
| Parent/Guardian                                                                                                    |        |                       |               |               |                    |           |                          |             |  |  |
| Parent/Guardian                                                                                                    |        |                       |               |               |                    |           |                          |             |  |  |
| Primary Email                                                                                                    |        |                       |               |               |                    |           |                          |             |  |  |
| Edit Contact Information                                                                                                    |        |                       |               |               |                    |           |                          |             |  |  |
|                                                                                                    |        |                       |               |               |                    |           |                          |             |  |  |
| Click the link below to add a new child to your application.                                                                                                    |        |                       |               |               |                    |           |                          |             |  |  |
| ✓ Add New Child                                                                                                    |        |                       |               |               |                    |           |                          |             |  |  |
| Children                                                                                                    |        |                       |               |               |                    |           |                          |             |  |  |
| School Year                                                                                                    | School | Child's Name & CPID   | Date of Birth | Age by 9/1/20 | Application Status | HS Status | School Enrollment Status | Enroll Date |  |  |
| Head Start 2020-2021                                                                                                    | KCW    | Child, Test2 - 123333 | 12/01/2019    | 0             | Accepted           | ×         | 0                        | 0           |  |  |
| Head Start 2020-2021                                                                                                    | KCW    | Child, Test - 12345   | 01/01/2016    | 4             | Accepted           | 🖌 🗸       | 0                        | 0           |  |  |